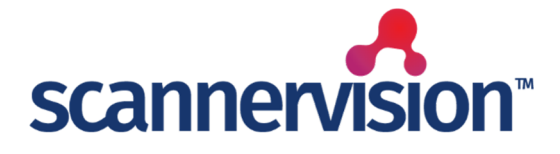

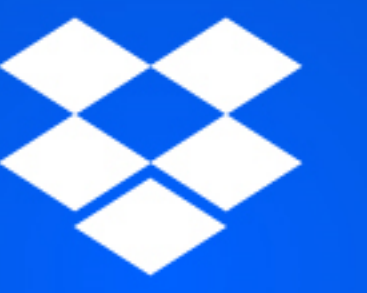

# Dropbox Connector

Quick Start Guide V1.0

# Introduction

This document describes the requirements of the connector and provides instructions on how to configure the connection and set up the connector. Other essential configuration steps that are part of the basic ScannerVision features (e.g. installation, configuring Networking Settings, templates, Users, etc) are not covered by this document.

The DropBox Connector has been updated to make use of Connections for OAuth 2.0.

## **Requirements**

The ScannerVision DropBox Connector V3.1.0.12 requires ScannerVision Server V9.6.0.1252 and HPN V9.6.6.1110 or higher.

Should you have any questions, please do not hesitate to contact our support team at <u>support@ubunye.com</u> for assistance.

### Configuration DropBox App Creation

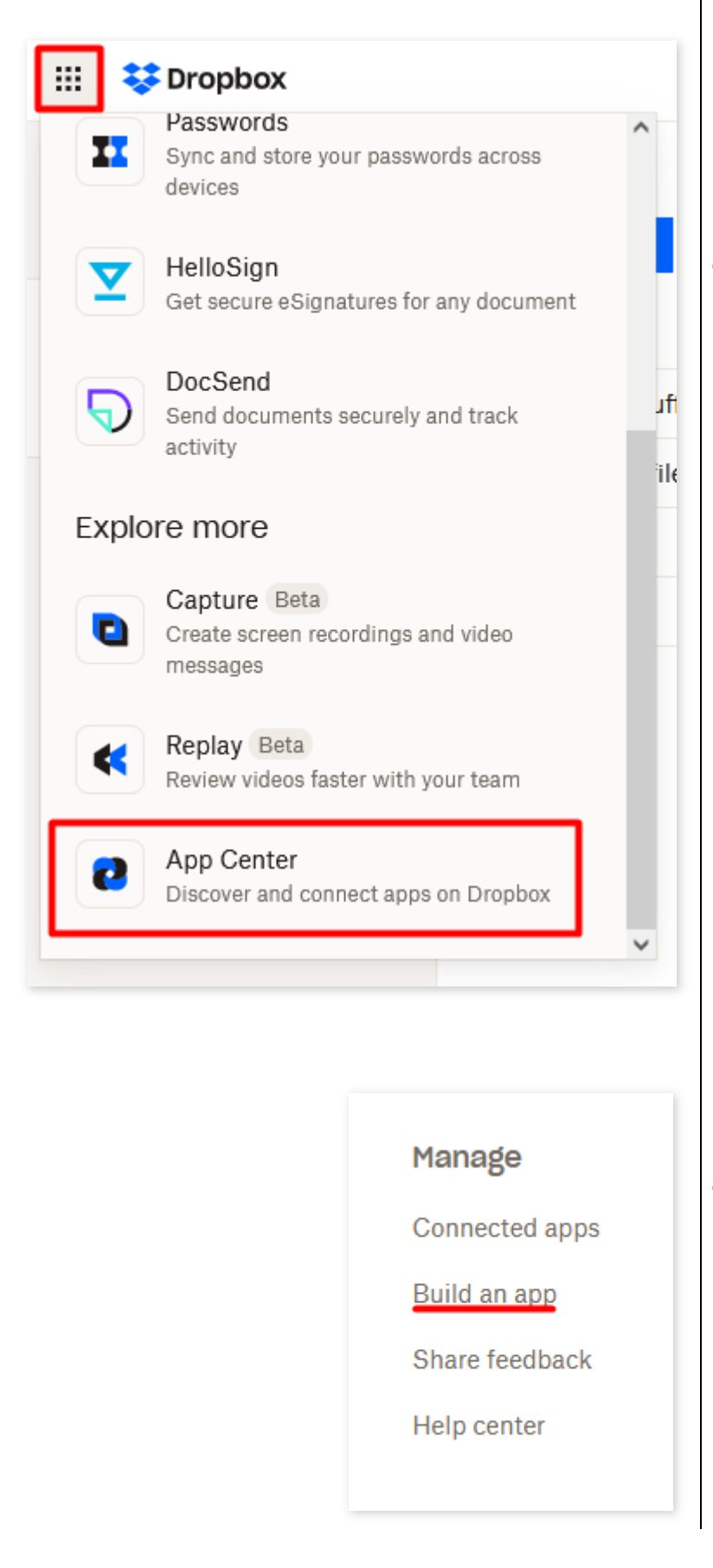

Once a user is logged into their DropBox account in their web browser they will need to add an application for ScannerVision. This can be done by going to Dropbox's grid menu, scrolling down, and selecting App Center.

In the App Center, on the left-hand menu scroll down to Manage > Build an app.

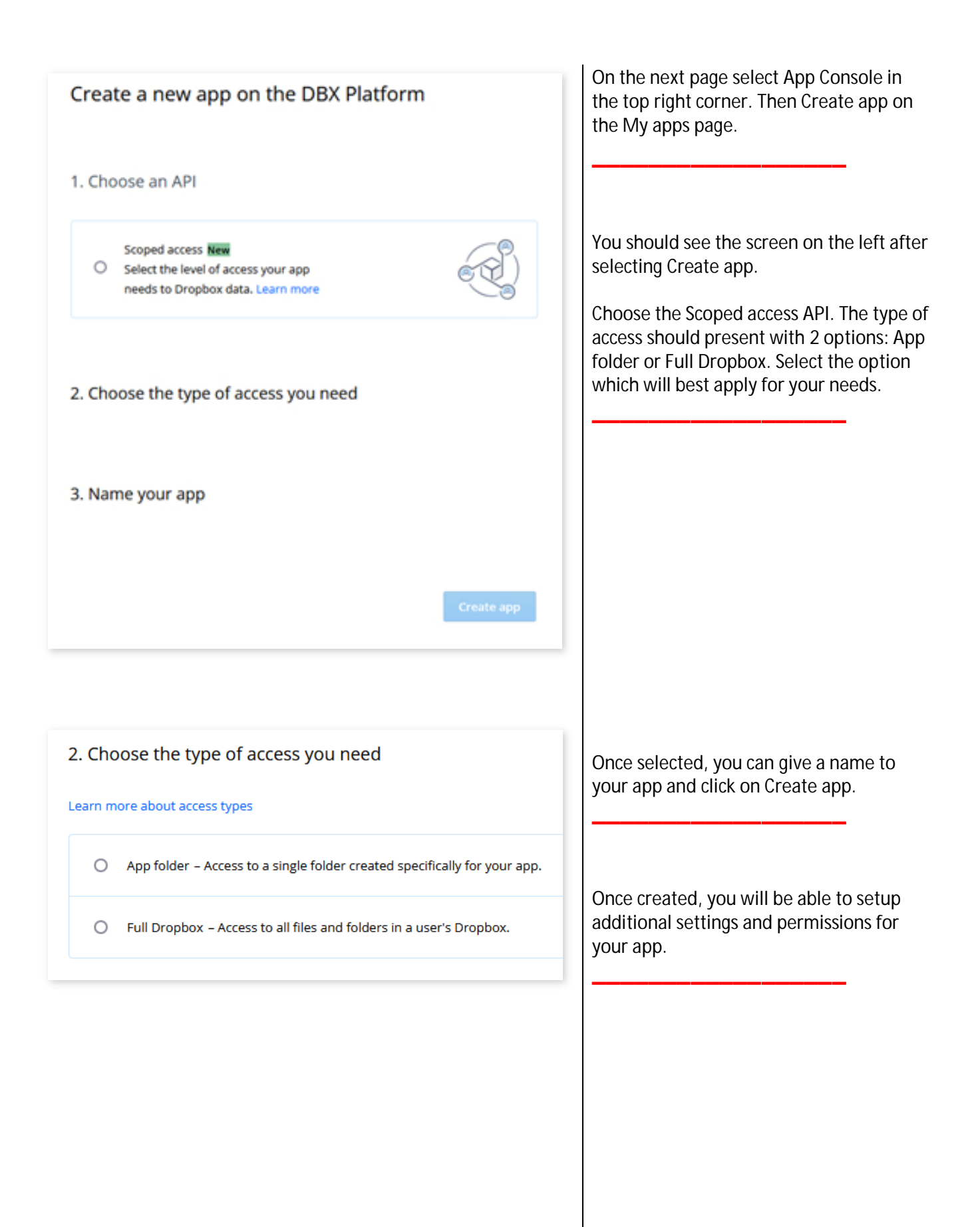

| Permission type       | Scoped App 🔞 1                                            |
|-----------------------|-----------------------------------------------------------|
| App key<br>App secret | Show                                                      |
| OAuth 2               | Redirect URIs 3 https:// (http allowed for localhost) Add |
|                       | Allow public clients (Implicit Grant & PKCE)              |
|                       | Generated access token ()<br>Generate                     |
|                       | Access token expiration () 5                              |
|                       | Short-lived 👻                                             |

Under the Settings tab

- 1. Ensure that the Permission type is set as a Scoped App
- 2. The App key and App secret will be required to set up Dropbox within ScannerVision
- The Redirect URI will need to be added from ScannerVision. The format should be https: //{SV\_Server\_Name}: {WebServerPort}/oauth2/callback

(the webserver port need only be specified if the default port 443 is not used)

- 4. Set Allow public clients to Disallow
- 5. Set Access token expiration to Short-lived

NB: Do not click on Generate access token. This is not needed for ScannerVision to connect with the Dropbox app.

| Settings Permissions | Branding Analytics                                                                        | <ul> <li>Under the Permissions tab under<br/>Individual Scopes</li> <li>1. Enable files.metadata.write (this<br/>will automatically enable<br/>files.metadata.read)</li> <li>2. Enable files.content.write</li> <li>3. Enable files.content.read</li> <li>Click Submit when you are done making<br/>changes. Additional permissions can be<br/>enabled depending on what is required<br/>for the organization.</li> </ul> |  |
|----------------------|-------------------------------------------------------------------------------------------|----------------------------------------------------------------------------------------------------|--|
| Settings Permissions | Branding Analytics                                                                        |                                                                                                    |  |
| Individual Scopes    | Individual scopes include the ab                                                          | ility to view and manage a user's files and folders. View Documentation                                                                                                    |  |
|                      | Account Info<br>Permissions that allow your app to                                        | view and manage Dropbox account info                                                                                                    |  |
|                      | account_info.write                                                                        | View and edit basic information about your Dropbox account such as your profile photo                                                                                                    |  |
|                      | account_info.read                                                                         | View basic information about your Dropbox account such as your username, email, and<br>country                                                                                                    |  |
|                      | Files and folders<br>Permissions that allow your app to view and manage files and folders |                                                                                                    |  |
|                      | ✓ files.metadata.write ☑ files.metadata.read                                              | View and edit information about your Dropbox files and folders<br>View information about your Dropbox files and folders                                                                                                    |  |
|                      | ✓ files.content.write ✓ files.content.read                                                | Edit content of your Dropbox files and folders<br>View content of your Dropbox files and folders                                                                                                    |  |

### ScannerVision™ Dropbox Configuration

| Setting<br>Connection | s<br>ons     | Add<br>Connection<br>File System<br>SQL<br>WebDAV<br>Dropbox<br>SharePoin | Edit<br>Conno<br>on types<br>m | Delete<br>ections |
|-----------------------|--------------|---------------------------------------------------------------------------|--------------------------------|-------------------|
| General               |              |                                                                           |                                |                   |
|                       | Active 1     |                                                                           |                                |                   |
| Connection name       | Dropbox Test |                                                                           |                                | 2                 |
| Description           |              |                                                                           |                                | 3                 |
| Admin usor            |              |                                                                           | Δ                              |                   |

## Connection Settings

Under the Connections section select Dropbox and click Add

This will open the setup window for a new Dropbox connection.

#### Under General

- 1. Ensure the Active checkbox is enabled
- 2. Give the connection a unique name so it can be identified easily on the connector setup
- 3. Optional. Give a description for the connection
- 4. Select an Admin user to be used for the connector configuration

| Permissions | _   |             |                   |                             |                     |         |
|-------------|-----|-------------|-------------------|-----------------------------|---------------------|---------|
| Groups 1    | Use | rs          |                   |                             |                     |         |
| Ungrouped   |     |             |                   |                             |                     |         |
|             |     |             |                   |                             |                     |         |
|             |     |             |                   |                             |                     |         |
|             | Dra | g a co      | lumn header and o | drop it here to             | group by that colum | nn      |
|             | Dra | g a co<br># | Selected V        | drop it here to<br>Active 🍸 | group by that colum | Group 🏹 |

#### **Under Permissions**

 Select the group (if configured) of users which should be allowed to upload to Dropbox

> (if not configured, users will be shown under Ungrouped and must be configured individually)

2. Select the checkbox until a tick is displayed. This enables permission for the user to see the connection.

If the checkbox is unchecked, the user does not have permission. If a dash is shown and the user is part of a group, the user will inherit the permission set at group level. Please refer to the ScannerVision User Manual for additional information related to Connection permissions.

| Definitions Descriptions     |                                          |   |
|------------------------------|------------------------------------------|---|
| OAuth                        |                                          |   |
| OAuth 2.0 client application | n parameters                             |   |
| Grant Type                   | Authorization Code                       | 1 |
| Authorization Endpoint       | https://www.dropbox.com/oauth2/authorize | , |
| Token Endpoint               | https://api.dropboxapi.com/oauth2/token  | 2 |
| Client ID                    |                                          | 3 |
| Client Secret                | 4                                        | 4 |
| Resource                     |                                          | 5 |
| Scope                        | (                                        | 5 |
| Redirect URI                 |                                          | 7 |

**Under Property Definitions & Descriptions** 

- 1. Grant Type will be set to Authorization Code
- 2. Authorization Endpoint and Token Endpoint will be automatically populated
- 3. Enter the App Key from the Dropbox App created earlier under Client ID
- 4. Enter the App Secret from the Dropbox App created earlier under Client Secret
- 5. Resource can be left empty
- 6. Scope can be left empty unless you need to restrict access further
- 7. Redirect URI will be populated automatically. This needs to be copied to the Dropbox App and added under Redirect URIs

Once the necessary information has been completed, select Save.

Back on the Connections screen, select the Dropbox connection which was just created and click on Configure.

#### NB: the ScannerVision Networking Service must be running for the next steps.

This will open a web page with a login page.

| Login |
|-------|
|       |

| OAuth<br>OAuth 2.0 client application part |         |
|--------------------------------------------|---------|
| Authorize                                  | umotors |
| Additionize                                | meters  |

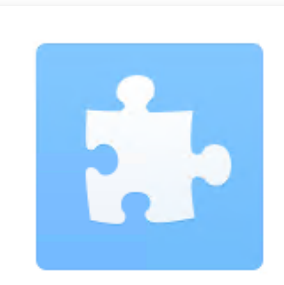

#### Sign in to Dropbox to link with SCV

| G           | Sign in with Google             |
|-------------|---------------------------------|
| <b>É</b>    | Sign in with Apple              |
|             | or                              |
| Email       |                                 |
| Password    |                                 |
| Forgot your | password? Sign in               |
| Ne          | w to Dropbox? Create an account |

Enter the Username and Password of the Admin user which was selected for the Dropbox connection and click Login.

If permissions have been setup correctly, the Dropbox connection will appear once logged in, under the name specified for the connection.

If the connection does not appear, close the browser, and restart the ScannerVision Networking Service before logging in again.

Click Authorize. This should open a new web page where the user will need to login with their Dropbox credentials.

|                       | Before you connect this app                                                                           | 0                          |
|-----------------------|----------------------------------------------------------------------------------------------------|----------------------------|
| Make s<br>develoj     | ure that you know and trust this developer. Allowin<br>pers you don't know may put your data at risk. | ng apps <mark>f</mark> rom |
| Why am                | I seeing this warning?                                                                                |                            |
| This app<br>intending | o only has a small number of users and may not be the ap<br>g to link.                                | op you were                |
|                       |                                                                                                    |                            |

Once signed in, you may be presented with the warning on the left

Click on Continue.

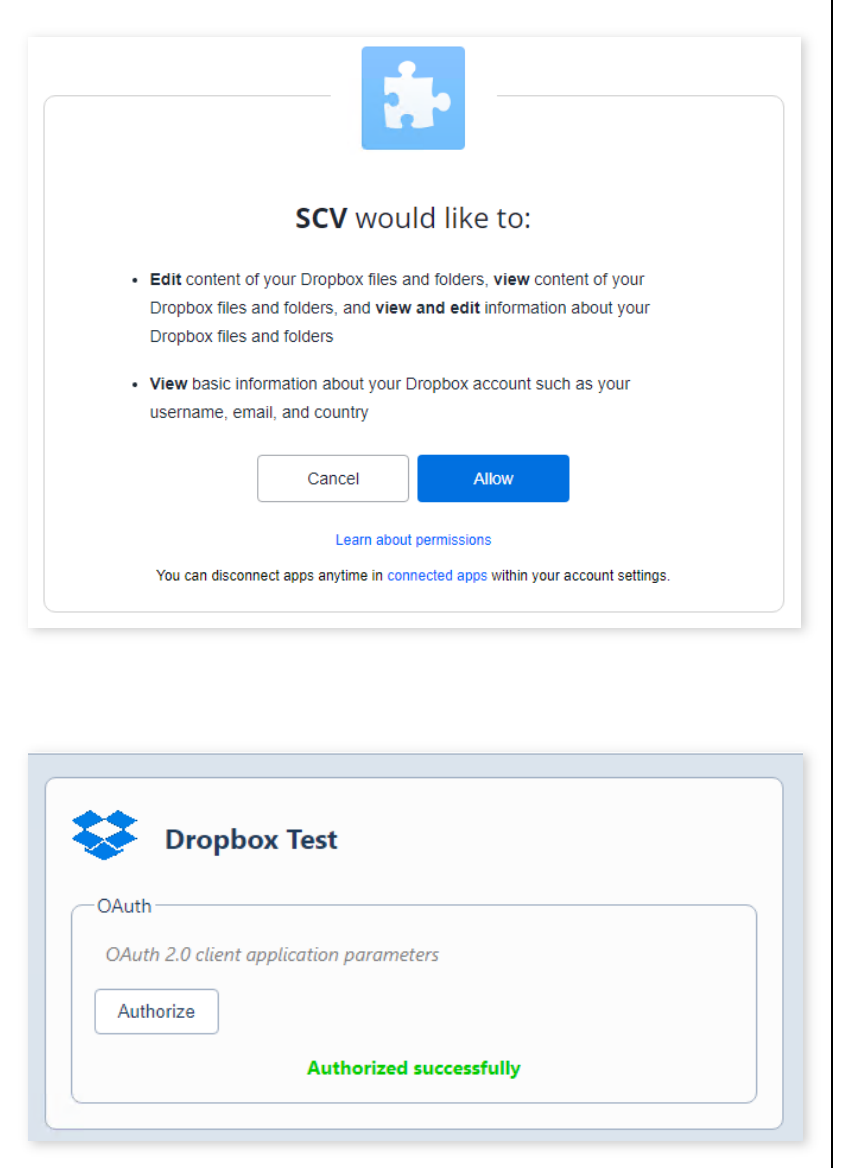

On the next page it will list the permissions you have assigned to the Dropbox App and ask to allow access for the app.

Once Allow has been clicked, you will return to the Configuration screen and a message "Authorized successfully" will appear. Select Save and either Log Out or close the Configuration window.

You will now be able to setup the Dropbox connector on a template.

NB: Once a user has been logged into their Dropbox account the user will remain logged into their account on the browser. The user will need to open Dropbox on a new tab and explicitly log out of their account before the next user would be allowed to login and authorize their account in the same browser session.

It is advised that the configuration web page URL be sent to each user individually that needs to be able to upload to Dropbox so they may authorize their credentials on their own computers.

Alternatively, the browser settings must be changed to clear cookies and other site data, and the browser must be completely closed between logins of different users if they are to authorize their credentials on the same computer.

### Dropbox Connector Setup

| 🥂 Dropbox Connect                                                          | or Setup                                                                              | < | On the template, click and drag over an<br>instance of the Dropbox Connector and<br>click on Configure. This will open the<br>Dropbox connector setup screen                                                                                                    |
|----------------------------------------------------------------------------|---------------------------------------------------------------------------------------|---|----------------------------------------------------------------------------------------------------|
| Connection<br>Connection Name<br>Document<br>Title<br>Folder<br>Sub folder | Connect Connect                                                                       |   | Under Connection Name, choose the<br>name of the connection which was<br>created for Dropbox and click on Connect.<br>If the connection is successful, a popup<br>will be shown that says "User X with email<br>address XXX is authenticated."<br>This should be the Dropbox credentials<br>entered for the Admin user.<br>After clicking OK, the setup for the<br>connector can be done.                                                                         |
| Document<br>Title<br>Folder<br>Sub folder                                  | []         []         []         []         []         []         Save         Cancel |   | <ol> <li>Title will be the name of the<br/>document once uploaded</li> <li>Folder should display a list of<br/>folders available to the Admin<br/>user</li> <li>Sub folder will create a new folder<br/>if it does not exist</li> <li>Create folders will create all new<br/>folders specified under Sub folder<br/>if they do not exist</li> <li>Overwrite file if it exists will<br/>overwrite files with the same<br/>name as specified under Title</li> </ol> |

Once setup is complete, click Save. Click Apply settings to save changes made to the template. Quick Start Guide – ScannerVision™ DropBox Connector Version 1.0

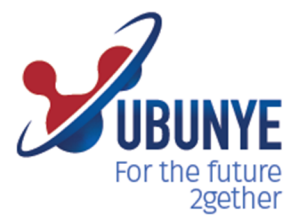

#### Ubunye Gibraltar

Suite 4, 2nd Floor The West Wing, Montarik House, 3 Bedlam Court, GIBRALTAR GX11 1AA

#### Ubunye South Africa

Block D, Stoneridge Office Park, 8 Greenstone Place Greenstone, 1609 SOUTH AFRICA

#### Ubunye Asia

Unit 29-10, Q Sentral, 2A, Jalan Sentral 2, 50470 KL Sentral, Kuala Lumpur, Malaysia